# **CHAPTER 5**

### USING THE SYSTEM

#### CONTENTS

| 5.1. | Create And | d Submit New | / Idea 5-1 |
|------|------------|--------------|------------|
|      |            |              |            |

5.2. Implementation Idea Update ...... 5-4

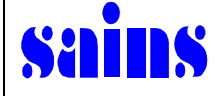

#### 5.1. Create And Submit New Idea

1. In order for users to create and submit ideas, the following logon screen is used for accessing the SCS-ii System.

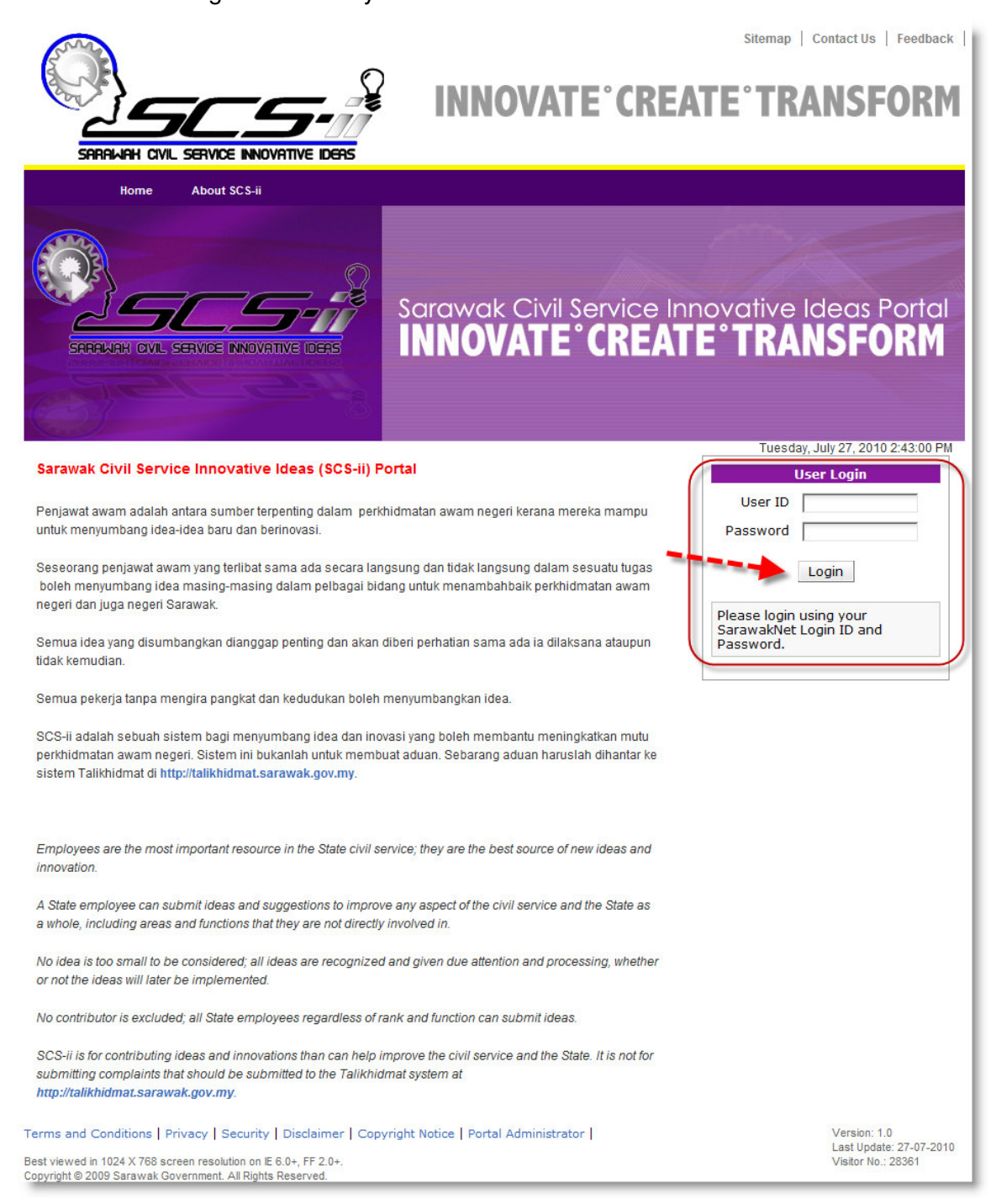

Figure 5-1 : Log On Screen

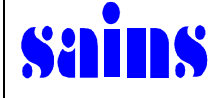

2. Once successfully logged on to the System, screen displayed as below.

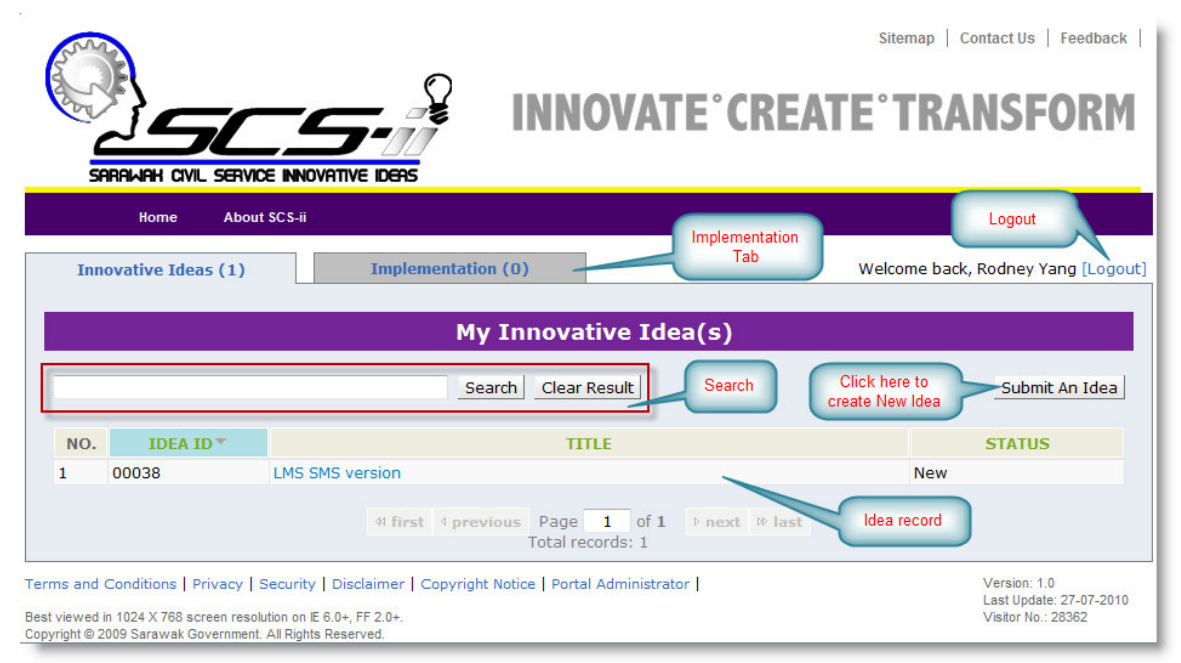

Figure 5-2 : Main Page

3. Click on the **Submit An Idea** button to create new idea.

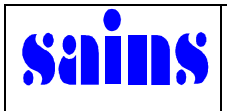

## Sarawak Civil Service Innovative Ideas Portal USING THE SYSTEM

|                                                       | Sitemap   Contact Us   Feedback                                                      |
|-------------------------------------------------------|--------------------------------------------------------------------------------------|
| SARAWAH CIVIL SERVICE INNOVATIVE<br>Home About SCS-ii | IDEAS                                                                                |
| Innovative Ideas (1)                                  | Implementation (0) Welcome back, Rodney Yang [Logout                                 |
|                                                       |                                                                                      |
|                                                       | My Innovative Idea(5)                                                                |
| * Compulsory Field(s)                                 | Your Idea                                                                            |
| Submission Category *                                 | Team -                                                                               |
| Title of Idea *                                       | Pay Bills through SMS                                                                |
|                                                       | Pay Bills through SMS                                                                |
|                                                       |                                                                                      |
| Summary of Idea *                                     | ·                                                                                    |
|                                                       | Word(s) Left: 196 (Limit to 200 words)                                               |
|                                                       | Pay Bills through SMS                                                                |
|                                                       |                                                                                      |
| Detailed Description                                  |                                                                                      |
| Detailed Description -                                |                                                                                      |
|                                                       |                                                                                      |
|                                                       | Ψ                                                                                    |
| Attachment(s)                                         | Browse Upload                                                                        |
|                                                       |                                                                                      |
| User ID                                               | Your Personal Details                                                                |
| Email Address                                         | rodneyy                                                                              |
| Liser Full Name                                       | Podney Vana                                                                          |
| Designation                                           | UR Soction                                                                           |
|                                                       | Leave Coordinater member                                                             |
| Team Name                                             |                                                                                      |
| 1. Type in the                                        | USER ID USER FULL NAME EMAIL ADDRESS                                                 |
| Sarawaknet ID                                         | nauso 1 Lau Sia Berrg lauso 1@sht.com.my [Delete]                                    |
| Team Members                                          | This user id must be the same as created in SarawakNet amember(s)                    |
|                                                       | Vuser name has been successfully verified.                                           |
|                                                       | Name Molly Lim wen wen<br>Email Address mollylww@sains.com.my User ID                |
| Organization Category                                 | O State Civil Service O Legal Authority O Statutor: Party                            |
| Organisation Category                                 | Juar Civil Selvice U Local Authority U Statutoly Body                                |
| Organisation *                                        |                                                                                      |
| Station *                                             |                                                                                      |
| Telephone No. *                                       |                                                                                      |
| Fax No.                                               |                                                                                      |
|                                                       | Declaration of Originality                                                           |
|                                                       | I hereby declare that the idea is original and to the best of my knowledge, the idea |
|                                                       | does not infringe upon anyone's copyright nor violate any proprietary rights.        |
| declare your                                          | I hereby declare that the idea is obtained from the copyright owner(s) as indicated  |
| copyright idea                                        | submitting this idea, the State Government is absolved from any legal action should  |
|                                                       | the idea infringe on anyone's copyright or violate any proprietary rights.           |
| 2. Type your                                          | Copyright Owner(s) *                                                                 |
| copyright                                             | rodney's copyright 2010                                                              |
| remarks                                               |                                                                                      |
|                                                       | <b>T</b>                                                                             |
|                                                       |                                                                                      |
|                                                       | Save as Draft Submit < Back                                                          |
|                                                       |                                                                                      |

Figure 5-3 : Submission Idea

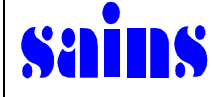

4. Once successfully submitted, message below prompted as a sample.

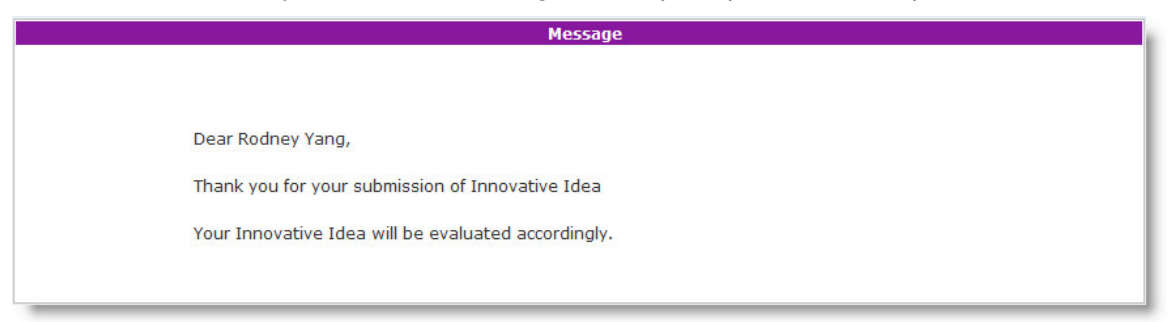

Figure 5-4 : Sample of Submission Message

#### 5.2. Implementation Idea Update

| Sudde Is                   |                                         |                              | Sitemap   Contact Us   Feedback                                                                                  |
|----------------------------|-----------------------------------------|------------------------------|----------------------------------------------------------------------------------------------------|
|                            | Home                                    | About SCS-ii                 |                                                                                                    |
| Inn                        | iovative Id                             | eas (3) Imp                  | mentation (2) Implementation Tab Welcome back, Rodney Yang [Logout]                                              |
|                            |                                         |                              | Implementation Listing                                                                                           |
| Submis<br>Percer<br>Date o | ssion Categ<br>ntage of Co<br>of Report | jory All<br>mpletion<br>From | To To Search Clear Result Search Criteria                                                                        |
| Iv I                       | IDEA                                    | TITLE                        | PROGRESS Idea's record<br>progress update STATUS LAST<br>REPORTED                                                |
| 1                          | 00040                                   | Laughing Exercise            | Image: 10%         Accepted for Pilot         2010-07-28           Testing         2010-07-28         2010-07-28 |
| 2                          | 00038                                   | LMS SMS version              | 10% Accepted for 2010-07-28                                                                                      |

Figure 5-5 : Implementation Tab

Implementation Tab only displayed to CIO as appointed personnel to update the progress status.

1. Click on the selection title in order for you to update the progress status from screen above.

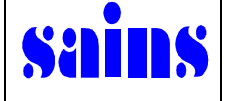

#### Sarawak Civil Service Innovative Ideas Portal USING THE SYSTEM

|                                                                                                    |                                          | IOVATE CREAT                         | Sitemap   Contact Us              | Feedback                            |
|----------------------------------------------------------------------------------------------------|------------------------------------------|--------------------------------------|-----------------------------------|-------------------------------------|
| Home About SCS-ii                                                                                                    |                                          |                                      |                                   |                                     |
| Innovative Ideas (3)                                                                                                    | Implementation (2)                       |                                      | Welcome back, Rodney              | Yang [Logout]                       |
|                                                                                                    | Impleme                                  | ntation Ideas                        |                                   |                                     |
|                                                                                                    | Tous                                     | antation Telesco                     |                                   |                                     |
| Idea ID                                                                                                    | 00040                                    | entation lueas                       |                                   |                                     |
| Submission Category                                                                                                    | Team                                     |                                      |                                   |                                     |
| Title of Idea                                                                                                    | Laughing Exercise                        |                                      |                                   |                                     |
| Summary of Idea                                                                                                    | Should organise laughing                 | exercise every morning before wo     | rking.                            |                                     |
| Detailed Description                                                                                                    | Should organise laughing                 | exercise every morning before wo     | rking.                            |                                     |
| Attachment(s)                                                                                                    |                                          |                                      |                                   |                                     |
|                                                                                                    |                                          |                                      |                                   |                                     |
| Trues of March                                                                                                    | Commit                                   | tee's Decision                       |                                   |                                     |
| Type of Work                                                                                                    | To do pliot testing on this              | idea.                                |                                   |                                     |
|                                                                                                    | to do pliot testing on this              | idea.                                |                                   |                                     |
| Click here to Attachment(s)                                                                                                    | Print                                    |                                      |                                   |                                     |
| progress status                                                                                                    | Implementation<br>Ideas                  |                                      |                                   |                                     |
|                                                                                                    | Print                                    | < Back                               |                                   |                                     |
|                                                                                                    | Prog                                     | ress Report                          |                                   |                                     |
| Add Report * Implementing agencies ar                                                                                                    | e required to provide regul              | ar progress reports.                 |                                   |                                     |
| NO. DATE OF REPORT PERCEN                                                                                                    | ITAGE PROGRESS                           | SUMMARY                              | REPORTED BY                       | ACTION                              |
| 1 2010-07-28                                                                                                    | 10%                                      |                                      | Julie Jono                        | <del>60</del> 🗑                     |
|                                                                                                    | ∜ first ∢ previous Pag<br>Total          | e 1 of 1 P next P last<br>records: 1 | Dele<br>update<br>rec             | te the<br>status<br>cord            |
| Terms and Conditions   Privacy   Security   Discl<br>Best viewed in 1024 X 768 screen resolution on E 6.0+, FI<br>Convicted F 2009 Screwers Concernment All Dickts Benero | aimer   Copyright Notice   Po<br>F 2.0+. | rtal Administrator                   | Version:<br>Last Upd<br>Visitor N | 1.0<br>ate: 30-07-2010<br>o.: 28422 |

Figure 5-6 : Add Report Button

2. Click on the **Add Report** button for updating the progress status on the Implementation Ideas.

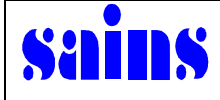

| Sarawak Civil Service Innova                                    | ative Idea Portal - Mozilla Firefox                                                                                                    |
|-----------------------------------------------------------------|----------------------------------------------------------------------------------------------------|
| http://demotraining.sain                                        | s.com.my/websites/scsii/modules/scsii/report.php?id=50&fid=&a=                                                                                                    |
| * Compulsory Field(s)                                           |                                                                                                    |
|                                                                 | Progress Report                                                                                                    |
| Percentage Progress *                                           | 50 -                                                                                                    |
| 1. Select the<br>Percentage progress<br>from the drop down list | 50 % completed of total Tasks<br>2. Update<br>Summary Report                                                                                                    |
| Summary *                                                       | Word(s) Left: 195 (Limit to 200 words)                                                                                                    |
| Remark *                                                        | 3. Update the<br>Remark                                                                                                    |
| Attachment(s)                                                   | Word(s) Left: 194 (Limit to 200 words) Optional to attach the relavant file Optional to attach the relavant file Optional |
| Done                                                            |                                                                                                    |

Figure 5-7 : Update the Progress Report

- 3. Update the Progress Report by filling all the details.
- 4. Click on the **Submit** button to save and submit the progress report.

|               | Word(s) Left: 195 | (Limit to 200 words) | Attached file |
|---------------|-------------------|----------------------|---------------|
|               |                   | File Name            |               |
| Attachment(s) | [Delete]          | Sample_Letter.pdf    |               |
|               |                   |                      | Browse Upload |

Figure 5-8 : Attached File

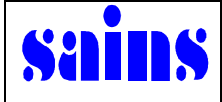

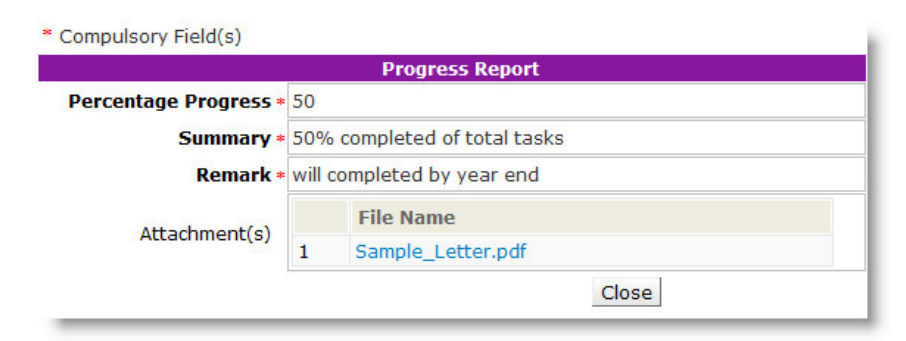

Figure 5-9 : Submitted Progress Report